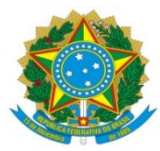

| PROAP<br>Pró-Reitoria<br>de Avaliação<br>Institucional<br>e Planejamento                | Procedimento Operacional Padrão (POP)                                              | POP n.º:<br>006/DIAPEC         |  |  |  |  |  |  |  |
|-----------------------------------------------------------------------------------------|------------------------------------------------------------------------------------|--------------------------------|--|--|--|--|--|--|--|
|                                                                                         | Processo: Liberação de valor de conta-depósito<br>vinculada                        |                                |  |  |  |  |  |  |  |
| Unidade Organizacional: Divisão de Análise de Prestação de Contas e Eventos Contratuais |                                                                                    |                                |  |  |  |  |  |  |  |
| <b>Elaborado por:</b> Gisele<br>Thiago N. de Cáceres (A                                 | de S. Assunpção (Contadora. SIAPE: 2546891) e<br>dministrador. SIAPE: 2426523).    | Data da Criação:<br>25/06/2020 |  |  |  |  |  |  |  |
| <b>Revisado por:</b> Gisele d<br>Caroliny D. P. Dal Vesco                               | e S. Assunpção (Contadora. SIAPE: 2546891) e<br>o (Administradora. SIAPE: 3303161) | Data da Revisão:<br>19/10/2022 |  |  |  |  |  |  |  |
| Aprovado por: Marcian                                                                   | Data da<br>Aprovação:<br>17/04/2023                                                |                                |  |  |  |  |  |  |  |

# **OBJETIVO:**

Orientar os procedimentos a serem realizados pelos servidores da Divisão quanto aos procedimentos de liberação de valor de conta depósito vinculada.

# **SIGLAS E ABREVIATURAS:**

COOF - Coordenadoria de Gestão Orçamento e Finanças
DIAPEC - Divisão de Análise de Prestação de Contas e Eventos Contratuais
PROAP - Pró-Reitoria de Avaliação Institucional e Planejamento

# **DOCUMENTOS DE REFERÊNCIA:**

- Edital que balizou a contratação.
- Contrato celebrado. Cláusulas da conta depósito-vinculada.

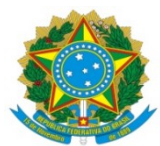

• IN n° 05/2017-MPOG. <https://www.comprasgovernamentais.gov.br/index.php/anexo-in5-2017>

# RECURSOS MATERIAIS E TECNOLÓGICOS NECESSÁRIOS:

Computador com acesso à internet, SIPAC-UFGD e rede de arquivos da UFGD.

#### **RESPONSABILIDADES:**

**DIAPEC** – Realizar o cálculo do valor a ser liberado a CONTRATADA, mediante apresentação da documentação comprobatória da ocorrência (rescisão, férias ou 13º salário).

**Contratada** – Enviar pedido de liberação e a documentação necessária para comprovação da ocorrência por e-mail.

**Ordenadora de Despesa** e **Coordenadora da COOF** – Assinar parecer de liberação junto com servidor da DIAPEC.

# ETAPAS DO PROCEDIMENTO:

#### A) Liberação de valor da conta vinculada durante a vigência do contrato

1. Entrar no SIPAC e selecionar o processo que consta a demanda.

1.1. A empresa envia ao Gestor, via Ofício, o pedido de liberação de saldo da conta vinculada. Após a recepção do pedido pelo Gestor, este junta no processo aberto para operacionalização da conta vinculada, e encaminha a DIAPEC para análise dos documentos e liberação do valor.

2. Verificar se a documentação está completa. Segue documentação por tipo de ocorrência:

# <u>a. Rescisões Contratuais</u>

• Termo de rescisão de contrato de trabalho (devidamente homologado quando exigível pelo sindicato da categoria ou MTE – mais de 1 ano de trabalho) + comprovante de pagamento.

• Extrato analítico de depósito do FGTS do empregado para fins rescisórios (o extrato deve conter todos os depósitos).

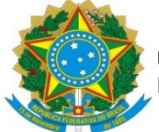

- Guia de Recolhimento Rescisório FGTS + Comprovante de Pagamento (dispensado nos casos de rescisão a pedido ou por justa causa).
- Demonstrativo do Trabalhador de Recolhimento Rescisório.
- Comunicado de Movimentação do Trabalhador, baixa na carteira de trabalho ou e-social.

#### <u>b. Férias</u>

• Recibo de férias assinado + comprovante de pagamento.

#### <u>c. Décimo Terceiro Salário</u>

- Folha de pagamento.
- Recibo do 13º assinado + comprovante de pagamento.

3. Realizar conferência da documentação comprobatória de acordo com a legislação trabalhista, consultar controle mensal de provisionamento para verificação dos meses que o funcionário esteve vinculado ao contrato da UFGD, e solicitar a Contratada os documentos faltantes, se for o caso.

| RESCISOES CONTRATUAIS |                     |                     |                   |                                                 |                                            |                                                                             |                                                                  |                                                                                           |
|-----------------------|---------------------|---------------------|-------------------|-------------------------------------------------|--------------------------------------------|-----------------------------------------------------------------------------|------------------------------------------------------------------|-------------------------------------------------------------------------------------------|
|                       |                     |                     | DOCUMENTOS REQUER | IDOS PARA RESCISÕES CONTRATU                    | AIS                                        |                                                                             |                                                                  |                                                                                           |
| Nome do funcionário   | Data de<br>Admissão | Data de<br>rescisão | Tipo de Demissão  | Termo de Rescisão +<br>comprovante de pagamento | Extrato de depósito<br>do FGTS (analítico) | Guia de<br>Recolhimento<br>Rescisório FGTS +<br>Comprovante de<br>pagamento | Demonstrativo do<br>Trabalhador de<br>Recolhimento<br>Rescisório | Comunicação de<br>Movimentação do<br>Trabalhador, cópia<br>baixa carteira ou E-<br>social |
|                       |                     |                     |                   |                                                 |                                            |                                                                             |                                                                  |                                                                                           |
|                       |                     |                     |                   |                                                 |                                            |                                                                             |                                                                  |                                                                                           |
|                       |                     |                     |                   |                                                 |                                            |                                                                             |                                                                  |                                                                                           |
|                       |                     |                     |                   |                                                 |                                            |                                                                             |                                                                  |                                                                                           |
|                       |                     |                     |                   |                                                 |                                            |                                                                             |                                                                  |                                                                                           |
|                       |                     |                     |                   |                                                 |                                            |                                                                             |                                                                  |                                                                                           |

| Nome do funcionário         Ofício ou email da empresa         Recibo de pagamento         Comprovante de pagamento         Período aquisitivo |               |                             |                     |                                    | i Entras            |
|----------------------------------------------------------------------------------------------------|---------------|-----------------------------|---------------------|------------------------------------|---------------------|
|                                                                                                    | do aquisitivo | Comprovante<br>de pagamento | Recibo de pagamento | Ofício ou e-<br>mail da<br>empresa | Nome do funcionário |
|                                                                                                    |               |                             |                     |                                    |                     |
|                                                                                                    |               |                             |                     |                                    |                     |
|                                                                                                    |               |                             |                     |                                    |                     |
|                                                                                                    |               |                             |                     |                                    |                     |
|                                                                                                    |               |                             |                     |                                    |                     |
|                                                                                                    |               |                             |                     |                                    |                     |

| Ofício ou e-<br>mail da<br>empresa | Folha Analítica de<br>pagamento ou recibo | Comprovante<br>de pagamento                   |
|------------------------------------|-------------------------------------------|-----------------------------------------------|
|                                    |                                           |                                               |
|                                    |                                           |                                               |
|                                    |                                           |                                               |
|                                    |                                           |                                               |
|                                    |                                           |                                               |
|                                    | Officio ou e-<br>mail da<br>empresa       | Oficio ou e-<br>mail da<br>empresa<br>empresa |

4. Confeccionar planilha contendo os valores a serem liberados por funcionário, de acordo com o recolhido mensalmente para a verba trabalhista solicitada.

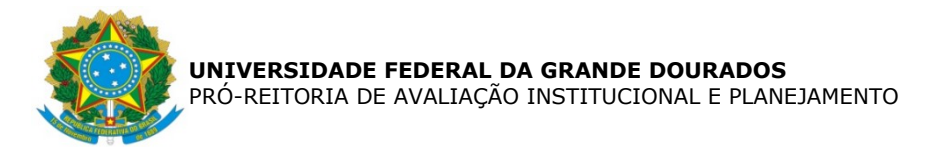

5. Emitir extrato de conta vinculada no sítio do Banco do Brasil, por meio do autoatendimento setor público federal, acessando a conta com a chave J, conforme telas seguintes:

> Passo 1: Acessar a conta da UFGD no Banco do Brasil, na aba setor público:

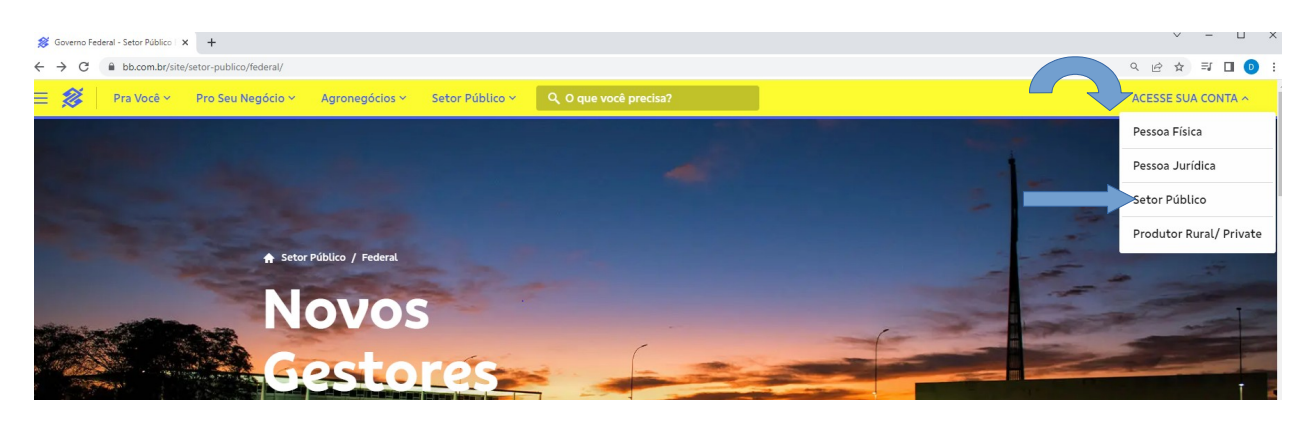

> Passo 2: Inserindo a chave J e senha:

| 🔗 Auto Atendimento Banco do Bra: 🗙 | +                                                                                                    | V - U                                                                                     |
|------------------------------------|----------------------------------------------------------------------------------------------------|-------------------------------------------------------------------------------------------|
| ← → C 🔒 autoatendimento            | o.bb.com.br/apf-apj-acesso/index.html?origemLogin=GCS&ambiente=WEB_PESSOA_JURIDICA_CHAVEJ_GOVERNO&tipoAc | esso=chaveJ&segmento=est#/transacao/acesso-apj/1?origemLogin=GCS&ambiente= 👂 🔍 🖻 🛧 🗐 🔲 👩  |
|                                    | B D A LE S A D & O B D A LE                                                                              |                                                                                           |
|                                    |                                                                                                    |                                                                                           |
|                                    |                                                                                                    |                                                                                           |
|                                    |                                                                                                    | Entre via                                                                                 |
|                                    | Setor Público                                                                                            | BB Code                                                                                   |
|                                    | Outros acessos >                                                                                         |                                                                                           |
|                                    | Banco do Brasil                                                                                          |                                                                                           |
|                                    | Sua Chave J                                                                                              |                                                                                           |
|                                    | Sua senha                                                                                                |                                                                                           |
|                                    | ENTRAR                                                                                                   |                                                                                           |
|                                    | to we wante a word Diu 2 BP                                                                              | Por que usar o BB Code?                                                                   |
|                                    | Salvar dados neste computador                                                                            | O BB Code oferece mais praticidade e<br>segurança para realizar transações<br>festoremar: |
|                                    |                                                                                                    | São diversas as vantagens:                                                                |
|                                    | Vasë também nada antran                                                                                  | Dispensa da senha nas consultas.                                                          |
|                                    | voce também pode entrar:                                                                                 | Liberação de Contas Favorecidas.                                                          |
|                                    | Com um Certificado Digital                                                                               | Liberação de dispositivos.                                                                |
|                                    | Voltar                                                                                                   | Como acessar com o BB Code >                                                              |
|                                    |                                                                                                    | Saiha mais >                                                                              |

> Passo 3: Após acesso, pesquisar extrato de conta vinculada e escolher a conta da empresa:

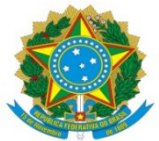

#### UNIVERSIDADE FEDERAL DA GRANDE DOURADOS PRÓ-REITORIA DE AVALIAÇÃO INSTITUCIONAL E PLANEJAMENTO

|                                                                                                    |            | sil          | × +        |                                  |                                 |                           |                     |                 |                                         |                 |    |   |           |     |            |       |       |       |
|----------------------------------------------------------------------------------------------------|------------|--------------|------------|----------------------------------|---------------------------------|---------------------------|---------------------|-----------------|-----------------------------------------|-----------------|----|---|-----------|-----|------------|-------|-------|-------|
| Central de Central de     Central de     Central de     Central de     Central de        Central de       Personas se passando por funcionários do BB estão ligando para os clientes.<br>Cuidadol-Não passe informações por telefone e, em contatos via WhatsApp,<br>não clique em links. Entre em contato com o seu gerente via Fale com o BB.    Contas vinculadas Contas vinculadas Contas vinculadas Setso 16.48 Personas vinculadas Rondal segurantidor : Contas vinculadas Contas vinculadas Persona segurantidor : Número de conta vinculada : Setuo segurantidor : Contas vinculadas Persona segurantidor : Número de conta vinculada : Setuo segurantidor : Persona segurantidor : Persona segurantidor : Número de conta vinculada : Setuo segurantidor : Persona segurantidor : Persona segurantidori : Persona seg                                                                                                    |            | autoatendin  | nento.bb.o | com.br/apf-apj-autoatendimento/i | index.html?v=2.9.5#/template/~2 | Fapf-apj-drm~2F%23~2Fcont | ratante~2Fcontas~2F | 1434            | 17454                                   | Anfecia e Cont  | Q  | • | . •• B \$ |     |            |       |       |       |
| Atenção: Pessoas se passando por funcionários do BB estão ligando para os clientes.<br>Cuidadol Não passe informações por telefone e, em contatos via WhatsApp,<br>não clique em links. Entre em contato com o seu gerente via Fale com o BB. Sessão 16-48 Image: Image: Image | S C        | { extrato de |            |                                  |                                 | Ofertas                   | Mensagens Pendênci  | ias <b>F</b> UN | IDACAO UNIVERSIDADE FEDERAL DA GRANDE . | . 391-3 • 40000 | -6 | ~ | ~ 1       | × 👳 | × <u>m</u> | × 🖏 2 | × 🛒 2 | × 📆 2 |
| Atenção: Pessoas se passando por funcionários do BB estão ligando para os clientes.<br>Cuidado! Não passe informações por telefone e, em contatos via WhatsApp,<br>não clique em links. Entre em contato com o seu gerente via Fale com o BB   Image: Image: Image             | =          |              |            |                                  |                                 |                           |                     |                 |                                         | ×               |    |   |           |     |            |       |       |       |
| Atenção:       Cuidadol Não passe informações por telefone e, em contatos via WhatsApp, não clique em links. Entre em contato com o seu gerente via Fale como BB.         Image: Informações por telefone e, em contatos via WhatsApp, não clique em links. Entre em contato com o seu gerente via Fale como BB.         Image: Informações por telefone e, em contatos via WhatsApp, não clique em links. Entre em contato com o seu gerente via Fale como BB.         Image: Informações por telefone e, em contatos via WhatsApp, não clique em links. Entre em contato com o seu gerente via Fale como BB.         Image: Informações por telefone e, em contatos via WhatsApp, não clique em links. Entre em contato com o seu gerente via Fale como BB.         Image: Informações por telefone e, em contatos via WhatsApp, não clique em links. Entre em contato com o seu gerente via Fale como BB.         Image: Informações por telefone e, em contatos via WhatsApp, não clique em links. Entre em contato com o seu gerente via Fale como BB.         Image: Informações por telefone e, em contatos via Viaculadas         Image: Informações por telefone e, em contatos viaculadas         Image: Informações por telefone e, em contatos viaculadas         Image: Informações por telefone e, em contatos viaculadas         Image: Informações por telefone e, em contatos viaculadas         Image: Informações por telefone e, em contatos viaculadas         Image: Informações por telefone e, em contatos viaculadas         Image: Informações por telefone e, em contatos viaculadas         Image: Informace e em contatos vinculadas                                                                                                    | Eq.        |              |            |                                  | Passoassanas                    | sando por fund            | ionários do F       | B estão lie     | ando para os client                     | 05              |    |   |           |     |            |       |       |       |
| A não clique em links. Entre em contato com o seu genente via Fale com o BB. Sessão 16.48 Sessão 16.48 Temer / Contas vinculadas Contas vinculadas Stiluo segurantidor * Nome do garantidor * Nome do garantidor * Nota segura no da segura no da seg                                                                                                    | Å          |              |            | Atenção!                         | Cuidado! Não p                  | basse informação          | ões por telef       | onee, em c      | contatos via Whats                      | App,            |    |   |           |     |            |       |       |       |
|                                                                                                    | R          |              |            |                                  | não clique em l                 | inks. Entre em            | contato con         | no seu gere     | ente via Fale com o                     | BB.             |    |   |           |     |            |       |       |       |
| Nome /Contas vinculadas         Número /a conta vinculada *         Número /a conta vinculada *         Nú                                                                                                    | Ð          |              |            |                                  |                                 | 0 •                       |                     |                 |                                         |                 |    |   |           |     |            |       |       |       |
| Home / Contas vinculadas Contas vinculadas Nome do garantidor * CNPJ do garantidor * Número da conta vinculada * Stilo SEGURANCA LTDA RONDAI SEGURANCA LTDA RONDAI SEG                                                                                                    | <u>8</u>   |              |            |                                  |                                 |                           |                     |                 |                                         | Sessão 16:48    |    |   |           |     |            |       |       |       |
| Contas vinculadas           Image: Section of the section of the section of t                               | 1 st       |              |            | A Home / Contas vinculadas       | 3                               |                           |                     |                 |                                         |                 |    |   |           |     |            |       |       |       |
| Nome do garantidor :         CNPJ do garantidor :         Número da conta vinculada :           E                                                                                                    | \$         |              |            | Contas vincula                   | das                             |                           |                     |                 |                                         |                 |    |   |           |     |            |       |       |       |
| Nome do garantidor :         CNPJ do garantidor :         Número da conta vinculada :           E         Image: Stillo SEGURANCA LTDA         08.112.812/0001-30         100104389801         >           Stillo SEGURANCA LTDA         08.112.812/0001-30         100104389801         >           PREMIER PRESTA DORA DE SERVICOS         12.624.167/0001-02         700126668814         >           PRESTA CONSTRUTORA E SERVICOS         02.282.245/0001-84         1200114724140         >           COSTA OESTE SERVICOS DE LIMPEZ         07.192.414/0001-09         1500122160330         >           VOID DO RUM V. OLIVEIRA & CIA L         06.865.948/0001-96         1500125223629         >                                                                                                    | <b>1</b>   |              |            |                                  |                                 |                           |                     |                 |                                         |                 |    |   |           |     |            |       |       |       |
| Cost         SERVICOS DE LIMPEZ         OR.112.812/0001-30         100104389801         >           Image: Cost of the servicos         10.398.803/0001-08         200131781804         >           Image: Cost of the servicos         12.624.167/0001-02         700126668814         >           Image: Cost of the servicos         02.282.245/0001-84         1200114724140         >           Image: Cost of the servicos of the limpez         07.192.414/0001-09         1500122160330         >           Image: Cost of the servicos of the limpez         07.192.414/0001-09         150012226029         >           Image: Cost of the servicos of the limpez         07.07.4884/0001-96         1500126223629         >                                                                                                    | (F)        |              |            | Nome do garantidor ‡             |                                 | CNPJ do garantidor        | r¢                  | Número da conta | a vinculada ‡                           |                 |    |   |           |     |            |       |       |       |
| Cost         SRUC SEGURANCA LIDA         08.112.812/0001-30         100104359801         >           RONDAI SEGURANCA LIDA         10.398.803/0001-08         20013178180.4         >           PREMIER PRESTADORA DE SERVICOS         12.624.167/0001-02         700126668814         >           PRESTA         PRESTA CONSTRUTORA E SERVICOS         02.282.245/0001-84         1200114724140         >           COSTA OESTE SERVICOS DE LIMPEZ         07.192.414/0001-09         1500122160330         >           PEDRO BRUM V. OLIVEIRA & CIA L         06.865.948/0001-06         1500126223529         >                                                                                                    | ×          |              |            |                                  |                                 |                           |                     |                 |                                         |                 |    |   |           |     |            |       |       |       |
| Contract 2004/RICK CLDA         R035000/000-00         2001/1004         0           Image: Contract 2004/RICK CLDA         PREMIER PRESTADORA DE SERVICOS         12.624.167/0001-02         700126668814         >           Image: Contract 2004/RICK CLDA         PRESTA CONSTRUTORA E SERVICOS         02.282.245/0001-84         1200114724140         >           Image: Contract 2004/RICK CLDA         CONTRUTORA E SERVICOS DE LIMPEZ         07.392.414/0001-09         1500122160330         >           Image: Contract 2004/RICK CLDA         06.865.948/0001-96         1500126225629         >           Image: Contract 2004/RICK CLDA         06.865.948/0001-96         1500122658229         >                                                                                                    | •          |              |            | STILO SEGURANCA LI DA            | <u>,</u>                        | 10 308 803 (0001-08       |                     | 200131781804    |                                         | ~               |    |   |           |     |            |       |       |       |
| Image: Construction         Construction         Constr                                                                                                    | <i>5</i> 0 |              |            | PREMIER PRESTADORA DE S          | SERVICOS                        | 12.624.167/0001-02        |                     | 700126668814    |                                         | >               |    |   |           |     |            |       |       |       |
| Image: Costa Oeste servicos de LIMPEZ         07.192.414/0001-09         1500122160330         >           PEDRO BRUM V. OLIVEIRA & CIA L         06.865.948/0001-96         1500126223629         >           Image: Costa Costa Costa Ceste Servicos & 07.047.898/0001-00         1500129658229         >                                                                                                    | 5          |              |            | PRESTA CONSTRUTORA E S           | SERVICOS                        | 02.282.245/0001-84        |                     | 1200114724140   |                                         | >               |    |   |           |     |            |       |       |       |
| A         PEDRO BRUM V. OLIVEIRA & CIA L         06.865.948/0001-96         1500128223629         >           3         ABSOLUTA COMERCIO, SERVICOS &         07.047.898/0001-00         1500129658229         >                                                                                                    | 2          |              |            | COSTA OESTE SERVICOS D           | E LIMPEZ                        | 07.192.414/0001-09        |                     | 1500122160330   |                                         | >               |    |   |           |     |            |       |       |       |
| ABSOLUTA COMERCIO, SERVICOS & 07.047.898/0001-00 1500129658229                                                                                                    | *          |              |            | PEDRO BRUM V. OLIVEIRA           | & CIA L                         | 06.865.948/0001-96        |                     | 1500126223629   |                                         | >               |    |   |           |     |            |       |       |       |
|                                                                                                    | 3          |              |            | ABSOLUTA COMERCIO, SER           | RVICOS &                        | 07.047.898/0001-00        |                     | 1500129658229   |                                         | >               |    |   |           |     |            |       |       |       |
| LF. PRESTADORA DE SERVICOS E 02.401.411/0001-14 1600126437033                                                                                                    | <b>A</b>   |              |            | L.F. PRESTADORA DE SERVIO        | COS E                           | 02.401.411/0001-14        |                     | 1600126437033   |                                         | >               |    |   |           |     |            |       |       |       |

6. Emitir nota técnica constando a metodologia de cálculo utilizada para liberação de valor e o valor a ser liberado, acompanhado de planilha confeccionada no procedimento 04. A nota deve ser assinado pelo servidor da DIAPEC, Coordenadora da COOF e Ordenador de Despesa.

7. Confeccionar Oficio de solicitação de liberação de valor da conta vinculada a ser enviado ao Banco do Brasil. O oficio deve ser assinado pelo Gestor Financeiro e Ordenador de Despesa da UFGD.

8. Enviar Ofício ao Banco do Brasil, via *chat*, por meio do acesso com a chave J, e acompanhar a liberação do valor. Todas as tratativas com o banco são realizadas via *chat* (fale com o bb), inclusive o envio de arquivos, conforme telas seguintes:

> Passo 1) Solicitando envio de ofício para processamento via *chat:* 

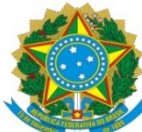

#### **UNIVERSIDADE FEDERAL DA GRANDE DOURADOS** PRÓ-REITORIA DE AVALIAÇÃO INSTITUCIONAL E PLANEJAMENTO

| 😹 Banco do Brasil 🗙 | +                                                         |                                                          |                                                                                   |                                                            |                                                                           |                                     | V - U ,          |
|---------------------|-----------------------------------------------------------|----------------------------------------------------------|-----------------------------------------------------------------------------------|------------------------------------------------------------|---------------------------------------------------------------------------|-------------------------------------|------------------|
| Q O que você precis | a?                                                        | sex.ntmirv=2.9.5#/template/~2Fa                          | Ofertas Mensagens Pendê                                                           | ncias F JA347464<br>FUNDACAO UNIV                          | VERSIDADE FEDERAL DA GRANDE                                               | Agéncia e Conta<br>391-3 • 400005-6 |                  |
| ≡<br>©.<br>A#       | Atenção!                                                  | Pessoas se passa<br>Cuidado! Não pa<br>não clique em lii | ando por funcionários do<br>asse informações por tele<br>nks. Entre em contato co | BB estão ligando<br>fone e, em contat<br>m o seu gerente v | para os clientes.<br>tos via WhatsApp,<br>ia <mark>Fale com o BB</mark> . | ×                                   |                  |
|                     | Bom dia, GISELE. Hoje é terça-feira, dia 2                | l de maio de 2023.<br>ara que os dados da conta seja     | O O O ● O O O                                                                     |                                                            | INFOR                                                                     | Sessão 16:45                        |                  |
| *<br>132<br>12      | Saldo total                                               | Saido conta corrente                                     | Limite de cheque contratado                                                       | Aplicações com resgate auton                               | EXIDIT Vali<br>nático Saldo aprovisionac                                  | do no dia                           |                  |
| £<br>€,             | ≒ Transferir                                              | Entre contas BB                                          | IIIII Pagar                                                                       | Pix                                                        | an da namata batatéa                                                      |                                     |                  |
| 2<br>&              | Q. Busque por nome ou dados da<br>TRANSFERÊNCIAS RECENTES | a cc<br>DOC/TED<br>Entre Contas ♥                        | Q. Digite ou cole o código de barras aquí<br>PRÓXIMOS COMPROMISSOS                | Pagar<br>Cobrar com<br>Pagar com P                         | era dos pagamentos instantane<br>QR Code<br>IX                            | >                                   |                  |
| ©<br>               | Nenhuma transferência rece                                | nte encontrada!                                          | Nenhum pagamento futuro encontrado                                                | Cadastrar/Ge                                               | erenciar chaves                                                           | >                                   | Fale<br>com o BB |

> Passo 2) Entrar no *cha*t e enviar mensagem e arquivo do ofício:

| 😹 Banco do Brasil 🛛 🗙                                      | +                                                        |                                                        |                                                                                                    |                                               |                 |                                     | ✓ - □                                  |
|------------------------------------------------------------|----------------------------------------------------------|--------------------------------------------------------|----------------------------------------------------------------------------------------------------|-----------------------------------------------|-----------------|-------------------------------------|----------------------------------------|
| $\leftrightarrow$ $\rightarrow$ C $\cong$ autoatendimento. | bb.com.br/apf-apj-autoatendimento/ind                    | ex.html?v=2.9.5#/template/~2Fa                         | pf-apj-dashboard                                                                                                    |                                               |                 | Q <b>07</b> (E                      | : 🛧 🗊 🖬 📵                              |
| Q O que você precis                                        | a?                                                       |                                                        | Ofertas Mensagens Pendências                                                                                             | F JA347464<br>FUNDACAO UNIVERSIDADE FEDERAL I | da grande       | Agéncia e Conta<br>391-3 • 400005-6 | ि<br>दि<br>SAR                         |
| ≡<br>E&<br>Å\$                                             | BB-<br>c C-<br>Dia                                       | Code<br>ertificado                                     | Cadastramento de contas e alteração de<br>necessidade de emissão de termos.<br>Conheça as coluções de segurança para o B | limites sem<br>18 Digital                     |                 | ×                                   |                                        |
| ▲                                                          | iom dia, GISELE. Hoje é terça-feira, dia 2               | de maio de 2023.                                       | Clique aqui e saiba mais                                                                                                 |                                               |                 | Fale corn o BB                      | ×                                      |
| ي<br>چ<br>ا                                                | ▲ É necessário informar a senha pa                       | ra que os dados da conta seja                          | m exibidos.                                                                                                    |                                               | Exibir          | a gente sempre pront                | o para guvir vocé<br>Ostaria de Falar? |
| ي<br>ا                                                     | Saldo total                                              | Saldo conta corrente                                   | Limite de cheque contratado                                                                                              | Aplicações com resgate automático             | Saldo aprovisio | ATENDIMENTO SE                      | TOR PÚBLICO 💈                          |
| ©<br>₩                                                     | ≒ Transferir                                             | Entre contas BB                                        | IIIII Pagar                                                                                                    | Pix                                           | :               |                                     |                                        |
| 19<br>2                                                    | Q Busque por nome ou dados da<br>TRANSFERÊNCIAS RECENTES | CC Corrente para Poupança<br>DOC/TED<br>Entre Contas V | Q Digite ou cole o código de barras aqui                                                                                 | Peger Cobrar com QR Code                      | ientos instantâ |                                     |                                        |
| a.<br>(j)                                                  | Nenhuma transferência recer                              | ite encontrada!                                        | Nenhum pagamento futuro encontrado                                                                                       | Pagar com PIX<br>Cadastrar/Gerenciar chaves   |                 |                                     |                                        |
|                                                            |                                                          |                                                        |                                                                                                    |                                               |                 |                                     |                                        |

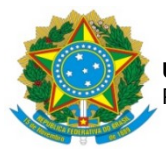

9. Verificar o processamento do oficio no sítio do Banco do Brasil e inserir o comprovante de pagamento no processo. Para consulta comprovante de pagamento não é preciso acessar com a chave J, conforme telas seguintes:

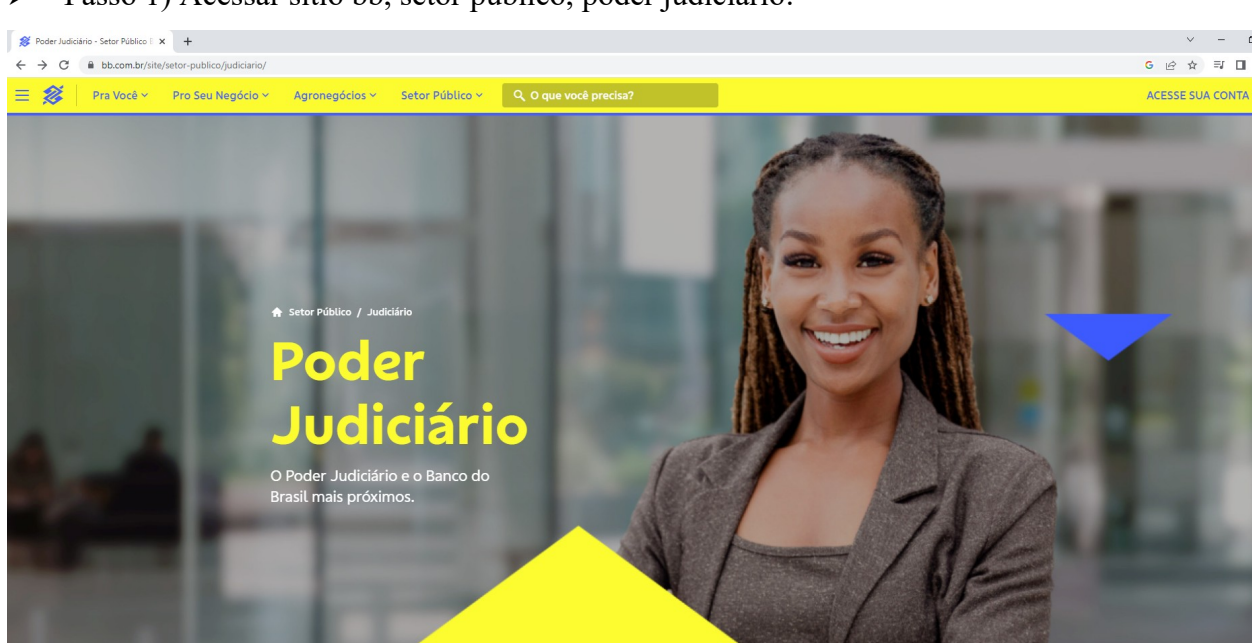

> Passo 1) Acessar sítio bb, setor público, poder judiciário:

Passo 2) Depósitos judiciais:

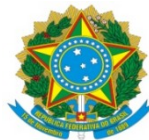

#### UNIVERSIDADE FEDERAL DA GRANDE DOURADOS PRÓ-REITORIA DE AVALIAÇÃO INSTITUCIONAL E PLANEJAMENTO

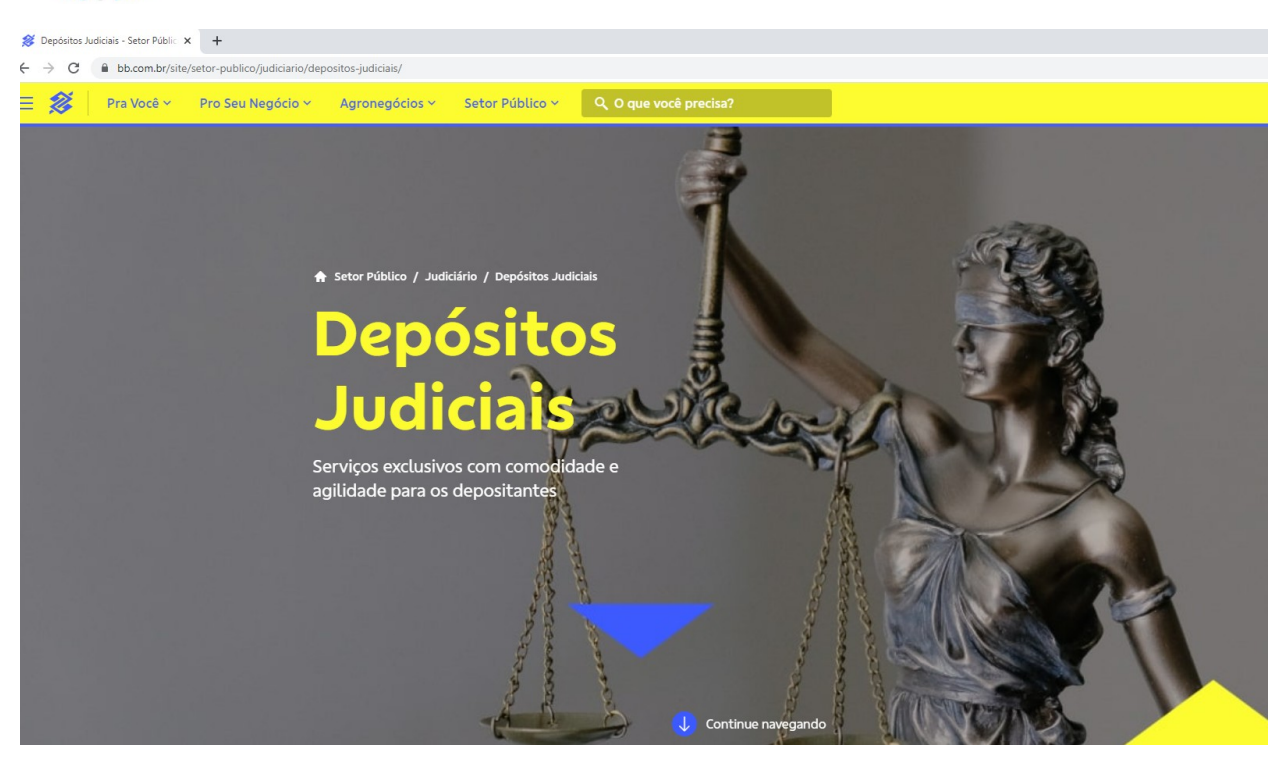

Passo 3) Comprovante de resgate de depósitos judiciais – Por protocolo:

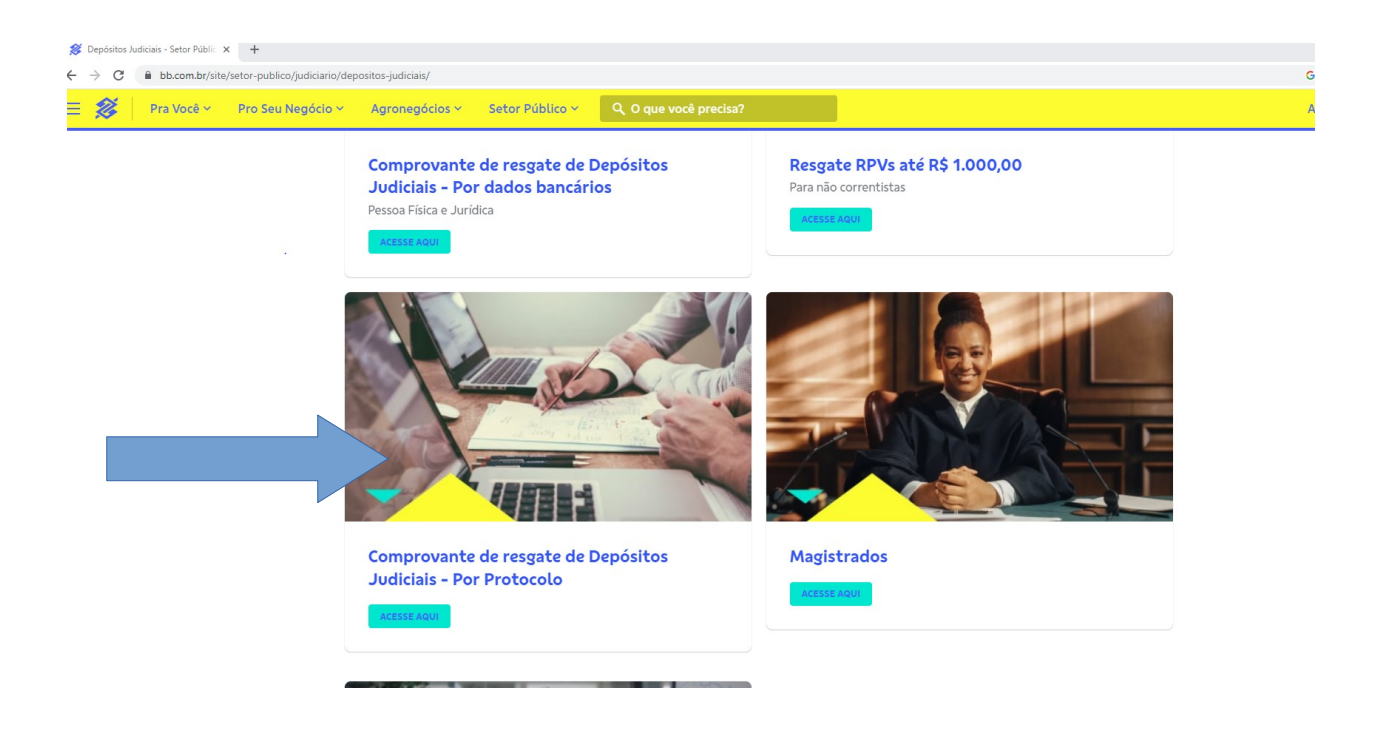

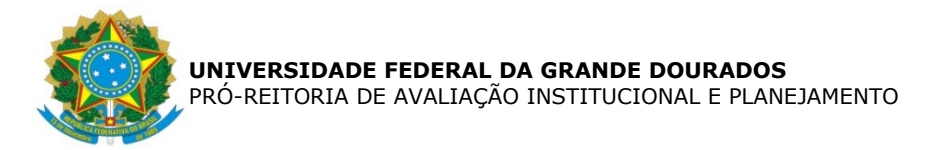

> Passo 4) Consultando o comprovante de resgate de depósito judicial:

| 🎯 Depósitos Judiciais - Setor Públic 🗙 👹 [bb.com.br]                           | × +                                                          |                         |     |                           |                          | ~   |
|--------------------------------------------------------------------------------|--------------------------------------------------------------|-------------------------|-----|---------------------------|--------------------------|-----|
| - $\rightarrow$ C $\blacksquare$ www63.bb.com.br/portalbb/djo/id/resgate/dados | Resgate,802,4647,500828,0,1.bbx                              |                         |     |                           |                          | 6 1 |
|                                                                                | Comprovante de Resg                                          | ate de Depósito Judici  | ial |                           |                          |     |
|                                                                                | Dados do Resgate<br>Tipo de Pessoa: *<br>O Física O Jurídica |                         | l   |                           |                          |     |
|                                                                                | Protocolo:                                                   |                         |     | Conta Judicial:           |                          |     |
|                                                                                | CPF do Beneficiário:                                         |                         | ou  | CPF/CNPJ do Beneficiário: |                          |     |
|                                                                                |                                                              |                         |     | a a                       |                          |     |
|                                                                                | CONTINUAR LIMPAN                                             | R                       |     |                           |                          |     |
|                                                                                |                                                              |                         |     |                           |                          |     |
|                                                                                | Produtos e Serviços                                          | Atendimento             |     | Sobre nós                 | BB<br>nas mídias sociais |     |
|                                                                                | Pessoa Física                                                | Telefones               |     | Nossas atuações           | Facebook                 |     |
|                                                                                | Pessoa Jurídica                                              | Perguntas Frequentes    |     | Carreiras                 | Instagram                |     |
|                                                                                | Setor Público                                                | Fale Conosco            |     | Sustentabilidade          | 🕥 Twitter                |     |
|                                                                                | Outras atuações                                              | Reclamações e Denúncias |     | Relações com Investidores | 🕑 TikTok                 |     |
|                                                                                |                                                              | BB no Mundo             |     | Relações com Fornecedores | Youtube                  |     |
|                                                                                |                                                              | winalisApp              |     | imprensa                  | Tuitab                   |     |

> Passo 5) Inserindo os dados da empresa que se encontram no Ofício:

| ERRO=0017-(C110/017) Periodo superior a 30 | dias. (1000-018) |                             |
|--------------------------------------------|------------------|-----------------------------|
|                                            |                  |                             |
| Dados do Resgate                           |                  |                             |
| Tipo de Pessoa: *                          |                  |                             |
| O Física 🖲 Jurídica                        |                  |                             |
| Protocolo:                                 |                  | Conta Judicial:             |
|                                            |                  | 3100117533564               |
| CNPJ do Beneficiário:                      | ou               | CPF/CNPJ do Beneficiário:   |
|                                            |                  | 00.482.840/0001-38          |
|                                            |                  | Periodo do Resgate:         |
|                                            |                  | 01/04/2023 📰 a 30/04/2023 🖃 |
|                                            |                  |                             |

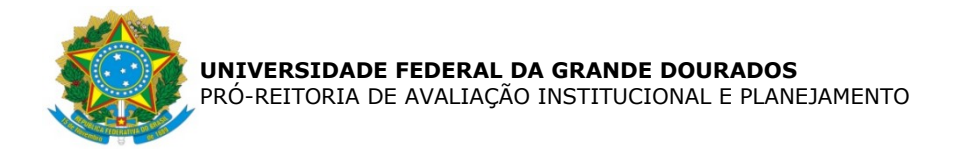

Passo 6) relação de ofícios processados no período de consulta:

| www63.bb.com.br/portalbb/djo/id/resgate/selecionaResgate | ,802,4647,500828,0,1,1.bbx?cid=707826                                                                    |          |           |
|----------------------------------------------------------|----------------------------------------------------------------------------------------------------|----------|-----------|
| <b>8</b>                                                 | Comprovante de Resgate de Depósito Judicial                                                              |          |           |
| Conta .<br>Períod<br>CPF/CI                              | Judiciai: 3100117533564<br>o do Resgate: 01/04/2023 a 30/04/2023<br>NPJ beneficiário: 00.482.840/0001-38 |          |           |
|                                                          | Nº Mandado                                                                                               | Processo | Valor R\$ |
| 0                                                        | OFN37/2023-DIANACOOF                                                                                     | 07/2020  | 6.112,49  |
| 0                                                        | OFN40/2023-DIANACOOF                                                                                     | 07/2020  | 4.802,92  |
| 0                                                        | OFN37/2023-DIANACOOF                                                                                     | 07/2020  | 6.112,49  |
| 0                                                        | OFN40/2023-DIANACOOF                                                                                     | 07/2020  | 4.802,92  |
| C                                                        | ONTINUAR RETORNAR                                                                                        |          |           |

> Passo 7) Consultando o ofício processado:

|             |                                                                                                    |                     |                   |            | inglês        | português |  |  |  |
|-------------|----------------------------------------------------------------------------------------------------|---------------------|-------------------|------------|---------------|-----------|--|--|--|
| <b>※</b>    | Comprovante de Resgate de                                                                                         | e Deposito Judicial |                   |            | Google Transl | ate       |  |  |  |
| Nº I<br>CPF | Nº Mandado BB: 58631345<br>Nº Mandado Tribunai: OFN37/2023-DIANACOOF<br>CPF/CNPJ beneficiário: 00.482.840/0001-38 |                     |                   |            |               |           |  |  |  |
|             | Finalidade                                                                                                    | Valor Líquido       | Protocolo Resgate | Data       |               |           |  |  |  |
| 0           | Crédito em C/C BB                                                                                                 | 6.112,49            | 64975565          | 18/04/2023 |               |           |  |  |  |
|             | CONTINUAR                                                                                                    |                     |                   |            |               |           |  |  |  |
|             |                                                                                                    |                     |                   |            |               |           |  |  |  |
|             |                                                                                                    |                     |                   |            |               |           |  |  |  |
|             |                                                                                                    |                     |                   |            |               |           |  |  |  |

> Passo 8) Comprovante de pagamento:

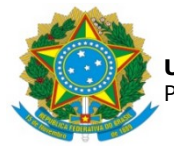

| <b>~</b>             |                |               |    |  |
|----------------------|----------------|---------------|----|--|
|                      |                |               |    |  |
| Comprovante de Resga | te Depósito em | Garantia      |    |  |
| Numero de Drotocolo  |                |               | -  |  |
| Depositante          | - FUNDACAO UN  | TVEDSTDADE FE | 'D |  |
| Autorização          | : OFN37/2023-  | DIANACOOF     |    |  |
| Data da Emissão      | 17/04/2023     | 21111100001   |    |  |
| Data do Levantamento | : 18/04/2023   |               |    |  |
| Beneficiário         | : LIDERANCA L  | IMPEZA E CONS | E  |  |
| CPF/CNPJ             | : 00.482.840/  | 0001-38       |    |  |
| Agência do Resgate   | : 0391 DOURAD  | os            |    |  |
|                      |                |               | _  |  |
| DADOS DO RESGATE     |                |               |    |  |
| Valor do Capital     | : R\$          | 5.843,3       | 8  |  |
| Valor dos Rendimento | s: R\$         | 269,1         | .1 |  |
| Valor Bruto Resgate  | : R\$          | 6.112,4       | 9  |  |
| Valor do IR          | : R\$          | 0,0           | 0  |  |
| Valor Líquido Resgat | e: R\$         | 6.112,4       | 9  |  |
| DADOS DO CRÉDITO     |                |               |    |  |
| Finalidade           | : Crédito em   | C/C BB        |    |  |
| Banco                | : Banco do Br  | asil S.A.     |    |  |
| Agência              | : 3125         |               |    |  |
| Conta                | : 00000075669  | -5            |    |  |
| Titular da Conta     | : LIDERANCA L  | IMPEZA E CONS | E  |  |
| CPF/CNPJ             | : 00.482.840/  | 0001-38       |    |  |
| Valor Líq. Pagamento | : R\$          | 6.112,4       | 9  |  |
| Data do Pagamento    | :              | 18/04/202     | 3  |  |
| INFORMAÇÕES ADICIONA | IS             |               |    |  |
| Conta Resgatada      | :              | 310011753356  | 4  |  |
|                      |                |               | -  |  |
| Autenticação Eletrôn | ica: 80E2488FC | 4257579       |    |  |
| Acesse seus compro   | vantes direta  | mente no sit  | e  |  |
| www.bb.com.br, no m  | enu Judiciári  | o > Serviço   | 99 |  |
| Exclusivos > Depósit | o Judicial > C | omprovantes.  |    |  |
| Clientes BB também p | odem acessar n | o Autoatendi- |    |  |
| mento Pessoa Física  | e Gerenciador  | Financeiro.   |    |  |
|                      |                |               |    |  |
|                      |                |               |    |  |

10. Atualizar planilha de controle de provisionamento em conta-depósito vinculada para o contrato, no campo liberações realizadas.

11. Devolver processo ao Gestor do contrato para recepção e encaminhamento de solicitações seguintes.

12. Atualizar planilha de controle de atividades realizadas pela Divisão.

# B) Liberação de saldo da conta vinculada após encerramento do contrato

1. Entrar no SIPAC e selecionar o processo que consta a demanda.

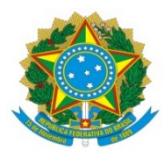

2. Realizar a leitura do Despacho do Gestor de solicitação de liberação do <u>saldo total</u> da conta vinculada em virtude de encerramento do contrato, que deve abordar os seguintes aspectos: - se houve quitação das verbas trabalhistas de final de contrato de trabalho; - se foram quitados FGTS e INSS do trabalhador; - se consta PAAR; enfim, deve informar se o contrato foi encerrado sem pendências.

2.1. A conferência dos documentos rescisórios, quando se dá no encerramento do contrato, é realizada pelo Fiscal Administrativo.

2.2. Neste momento é realizada a liberação do saldo total contido na conta.

5. Confeccionar e enviar Oficio ao Sindicato solicitando informações quanto a existência de ações trabalhistas. O ofício é assinado pelo servidor que o confecciona e é enviado por e-mail, no seguinte endereço: <u>stecad.ms@hotmail.com</u>.

6. Juntar resposta do Sindicato no processo.

7. Emitir extrato de conta vinculada no sítio do Banco do Brasil, por meio do autoatendimento setor público, chave J, extrato de conta vinculada (verificar telas contidas no item 5, do item anterior).

8. Emitir nota técnica a PROAP, solicitando autorização para liberação do saldo a CONTRATADA. A nota deve abordar se há comprovação do pagamento de todos os encargos trabalhistas e previdenciários e manifestação do sindicato da categoria.

9. Confeccionar Ofício de solicitação de liberação de valor da conta vinculada a ser enviado ao Banco do Brasil, no caso se trata a liberação do saldo total. O ofício deve ser assinado pelo Gestor Financeiro e Ordenador de Despesa da UFGD.

10. Enviar Ofício ao Banco do Brasil, via *chat*, por meio do acesso com a chave J, e acompanhar a liberação do valor. Todas as tratativas com o banco são realizadas via *chat* (fale com o bb), inclusive o envio de arquivos (verificar telas contidas no item 9, do procedimento A).

11. Atualizar planilha de controle de provisionamento em conta depósito vinculada para o contrato, no campo liberações realizadas.

12. Devolver processo ao Gestor do contrato para arquivo.

13. Atualizar planilha de controle de atividades realizadas pela Divisão.

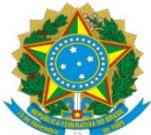

|                                                | -               |                                                                                                    |
|------------------------------------------------|-----------------|----------------------------------------------------------------------------------------------------|
| (POP 06)                                       | GESTOR          | Aver processo     More processo     Accompanion       de Sharacaka     de sharacaka     Accompanion       de Sharacaka     de sharacaka     Accompanion |
| Liberação de valor de conta-depósito vinculada | DIAPEC          | Analar<br>decements                                                                                                    |
|                                                | Banco do Brasil | Processo<br>Benedit                                                                                                    |

Modeler